### Istruzioni per la compilazione della domanda tramite l'applicativo PICA

| Principali scadenze                                                                                 |                          |  |
|----------------------------------------------------------------------------------------------------|--------------------------|--|
| Data di chiusura del bando                                                                          | 12 luglio 2024 ore 13.00 |  |
| Data ultima per il pagamento del<br>contributo tramite PAGOPA                                       | 12 luglio 2024 ore 13.00 |  |
| Data di pubblicazione della<br>graduatoria                                                          | Entro l'11 ottobre 2024  |  |
| Data ultima per lo scorrimento<br>della graduatoria                                                 | 31 ottobre 2024          |  |
| Estas El tetralente accidina in new Estas en acceptica acceptada de tetra tetra de la conforte de l |                          |  |

Extra EU students residing in non European countries must refer to the national lows for the entrance and stay in the Country and to the <u>International Student Desk</u> information.

## Sommario

| 1. COME ACCEDERE AL SISTEMA                                   | 2      |
|---------------------------------------------------------------|--------|
| 1.1 Accesso tramite SPID (Sistema Pubblico di Identità Digita | ale) 2 |
| 1.2 Registrazione e accesso al sistema tramite account PICA   | 2      |
| 2. CONFERMA DELLA DOMANDA                                     | 5      |

# 1. COME ACCEDERE AL SISTEMA

Si ricorda che la domanda dovrà essere inviata esclusivamente tramite l'applicativo PICA, pena l'esclusione.

È possibile accedere al sistema tramite:

- 1. SPID (Sistema Pubblico di Identità Digitale)
- 2. Account PICA

| l de la companya de la companya de la companya de la companya de la companya de la companya de la companya de l                                                                                                    | Login |  |
|----------------------------------------------------------------------------------------------------|-------|--|
| LOGIN<br>Italiano English                                                                                                    |       |  |
| È possibile autenticarsi con il proprio account LOGINI UR,<br>REPRISE, REFEREES scegiendo dal menu a tendina<br>"Credenziali" la voce corrispondente. Se non si è in possesso di<br>alcun account effettuare una nuova registrazione su questo<br>portale utilizzando il link in basso a sinistra.<br>Senon hai ancora un'identità digitale, accedi con le credenziali del tuo gestore.<br>Se non hai ancora un'identità digitale, accedere al servizio utilizzando le<br>gestori.<br>In alternativa è possibile accedere al servizio utilizzando le |       |  |
| Credenziali Credenziali istituzionali masciate dall'ente.                                                                                                    | _     |  |
| PICA / REPRISE                                                                                                    |       |  |
| Username                                                                                                    |       |  |
|                                                                                                    |       |  |
| Password                                                                                                    |       |  |
|                                                                                                    |       |  |
| Ricordami                                                                                                    |       |  |
| Login                                                                                                    |       |  |
| Nuova registrazione Credenziali dimenticate?                                                                                                    |       |  |
|                                                                                                    |       |  |
| Informativa privacy   Informativa cookie                                                                                                    |       |  |

# 1.1 Accesso tramite SPID (Sistema Pubblico di Identità Digitale)

Accedendo tramite "SPID" viene visualizzata la pagina contenente tutti gli ENTI FEDERATI.

Scegliere "Università di Verona".

| Nota: stregilere uns federacione consente di<br>e presentare domanda di paracipazione esclusivamente ad<br>e avgreze in totà visualitzazione sui bandi di tuto gi end<br>per cambiare Ente di presentazione delle domande occorre e<br>di como ante | Seleziona una delle federazioni disp<br>un bando pubblicato dall'inte con cui si è effettuato il legin con credenziali<br>fifettara un legiout e scagiure in fréenzione corrispondere | ponibili<br>SPIP e estruzionali |
|----------------------------------------------------------------------------------------------------|----------------------------------------------------------------------------------------------------|---------------------------------|
| Università<br>degli Studi di<br>Messina<br>Università di Messina                                                                                                    | Università di Milano Bitocca                                                                                                    | UNIVERSITÀ<br>di VERONA         |
|                                                                                                    |                                                                                                    |                                 |
| ENEN                                                                                                    |                                                                                                    | (5)                             |

Scegliere "Entra con SPID" e il proprio provider:

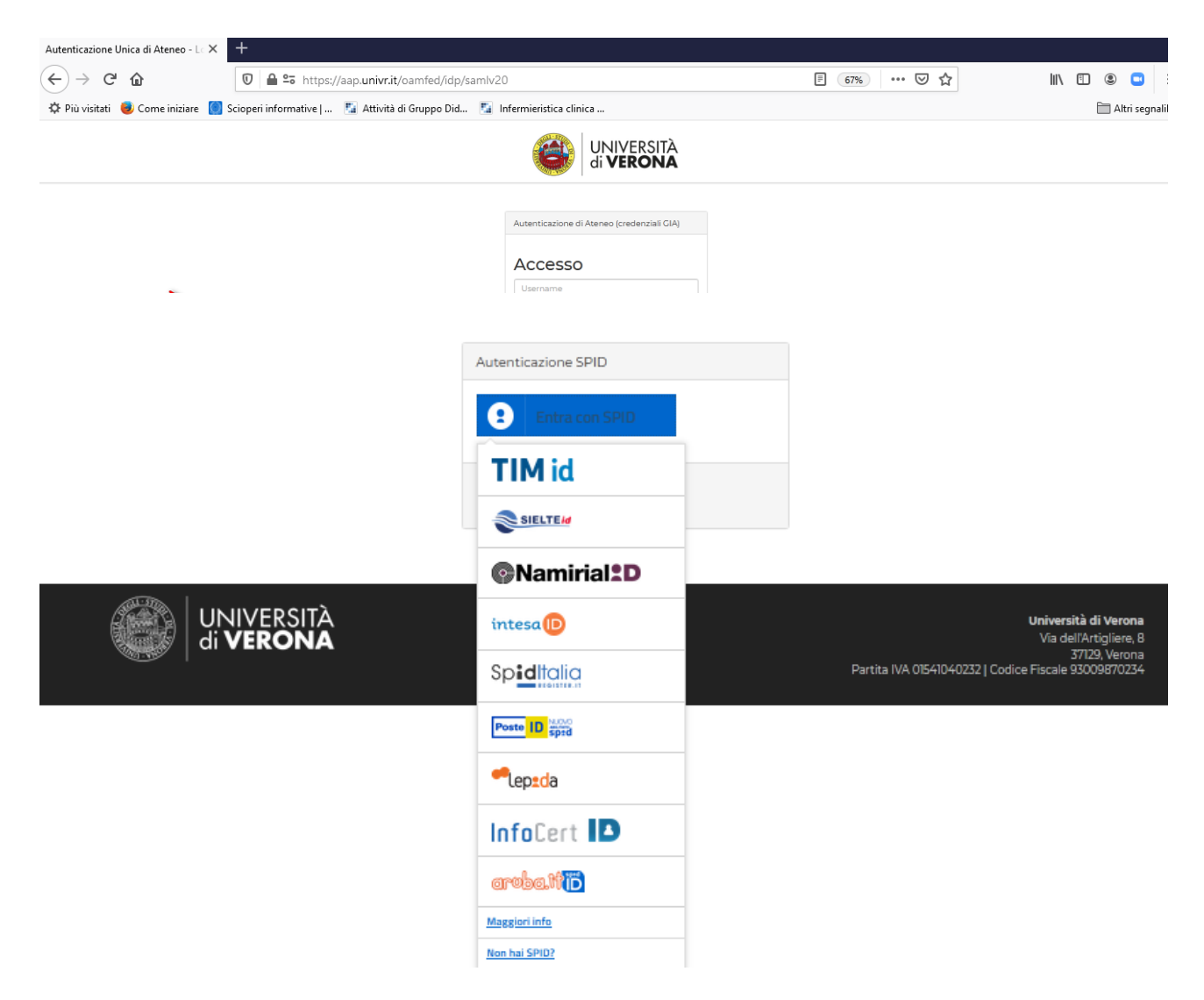

Seguire le indicazioni del provider SPID.

Appena autenticati si è indirizzati automaticamente alla Home Page di PICA.

### 1.2 Registrazione e accesso al sistema tramite account PICA

Per accedere al sistema senza SPID è necessario registrarsi sulla piattaforma PICA cliccando su "Nuova Registrazione" e inserire i dati richiesti dal sistema:

| LOGIN |                                                                                                 |                                                                                                    |                                         |
|-------|-------------------------------------------------------------------------------------------------|----------------------------------------------------------------------------------------------------|-----------------------------------------|
|       | Italiano English                                                                                |                                                                                                    |                                         |
|       | La pagina richiesta è disponi                                                                   | bile solo se autenticati                                                                                                    |                                         |
|       | È possibile autenticarsi con<br>"loginmiur". Se non si è in p<br>utilizzando il link in basso a | il proprio account LOGIN MIUR scegliendo dal menu a tendina<br>ossesso di alcun account effettuare una nuova registrazione su<br>sinistra. | 'Credenziali" la voce<br>questo portale |
|       | Credenzia                                                                                       | ali                                                                                                    |                                         |
|       | PICA                                                                                            |                                                                                                    |                                         |
|       | Username                                                                                        | 2                                                                                                    |                                         |
|       | Password                                                                                        |                                                                                                    |                                         |
|       | Ricordam                                                                                        | 1                                                                                                    |                                         |
|       |                                                                                                 | Login                                                                                                    |                                         |
|       | C                                                                                               | Nuova registrazione redenziali dimenticate?                                                                                                |                                         |

Dopo aver inserito tutti i dati richiesti dalla procedura di registrazione, cliccare "Registrati". Il sistema invierà all'indirizzo di posta inserito una mail con le indicazioni per confermare la registrazione. Nel caso in cui il candidato non riceva tale mail o non riesca a visualizzarla può contattare il supporto informatico indicato in calce su ogni pagina della procedura telematica.

Nel caso in cui l'utente sia già in possesso di credenziali PICA ma non le ricordi, deve cliccare su l'opzione "Credenziali dimenticate?": riceverà una mail per reimpostare la password.

Una volta registrati è possibile compilare la domanda accedendo con le proprie credenziali PICA.

## 2. CONFERMA DELLA DOMANDA

Al termine della compilazione è necessario confermare la domanda cliccando il pulsante

Salva e torna al cruscotto / Save and back to dashboard

#### Successivamente premere il pulsante

| Id: 554534                                                     | IN BOZZA / DRAFT                                        |
|----------------------------------------------------------------|---------------------------------------------------------|
| Modifica/Edit Verifica/Verify Firma e Presenta/Sign and Submit |                                                         |
|                                                                | Ultimo aggiornamento / Last update: 2021-06-28 18:16:28 |

In questo modo il sistema genera l'anteprima della domanda compilata, premere il pulsante

E firmare il documento scegliendo una delle tre modalità indicate dall'applicativo:

| Cruscotto/Dashboard                                                                                                    | Domanda/Application Id: 554                                                                                                    |
|----------------------------------------------------------------------------------------------------|----------------------------------------------------------------------------------------------------|
| Il sistema supporta le seguenti modalità / The f                                                                                                    | ollowing options are available:                                                                                                    |
| Firma il documento manualmente / Handwritt                                                                                                    | ten Signature                                                                                                    |
| Per firmare manualmente il documento è neces                                                                                                    | ssario scaricare il PDF del documento sul proprio computer, stamparlo, firmarlo manualmente,                                                                                                    |
| effettuarne la scansione in un file PDF e carica                                                                                                    | re quest'ultimo sul sito. / To sign manually the document, you need to download the pdf file of the                                                                                                    |
| application, print it, sign it in original, scan it in a                                                                                                    | a pdf file and upload it again on the website.                                                                                                    |
| ATTENZIONE: la scansione, oltre alle pagine d                                                                                                    | lella domanda, dovrà contenere nell'ultima pagina la copia di un documento di identità in corso di                                                                                                    |
| validità (questo passaggio non è necessario se                                                                                                    | la copia del documento di identità è stata inserita tra gli allegati alla domanda) / WATCH OUT: the                                                                                                    |
| copy of a valid identity document must be inclu-                                                                                                    | ded as the last page of the scanned pdf, after the application form pages (this step can be dispensed                                                                                                    |
| with if a copy of the document was uploaded as                                                                                                    | s an attachment of the application form)                                                                                                    |
| - Firme il de una esta sul escue Ore Firme / Oi                                                                                                    |                                                                                                    |
| Firma il documento sul server ConFirma / Sig<br>Per firmare digitalmente il documento è necess                                                                                                    | gn the application on the server using ConFirma service                                                                                                    |
| Firma il documento sul server ConFirma / Sig<br>Per firmare digitalmente il documento è necess<br>di sottoscrizione rilasciato da un Certificatore a                                                                                                    | gn the application on the server using ConFirma service<br>sario avere una dotazione hardware (ad esempio smart card o dispositivo USB con certificato digitale<br>ccreditato) compatibile con il servizio ConFirma. Dopo la firma sarà possibile scaricare il PDF firmato                                                                                                    |
| Firma il documento sul server ConFirma / Sig<br>Per firmare digitalmente il documento è necess<br>di sottoscrizione rilasciato da un Certificatore au<br>/ In oder to sign digitally the application it is nec                                                                                                    | on the application on the server using ConFirma service<br>sario avere una dotazione hardware (ad esempio smart card o dispositivo USB con certificato digitale<br>ccreditato) compatibile con il servizio ConFirma. Dopo la firma sarà possibile scaricare il PDF firmato<br>cessary to have an hardware (e.g. smart card or USB with digital signature certificate issued by an                                                                                                    |
| Firma il documento sul server ConFirma / Sig<br>Per firmare digitalmente il documento è necess<br>di sottoscrizione rilasciato da un Certificatore ad<br>/ In oder to sign digitally the application it is nec<br>approved certification authority) compatible with                                                                                                    | gn the application on the server using ConFirma service<br>sario avere una dotazione hardware (ad esempio smart card o dispositivo USB con certificato digitale<br>ccreditato) compatibile con il servizio ConFirma. Dopo la firma sarà possibile scaricare il PDF firmato<br>cessary to have an hardware (e.g. smart card or USB with digital signature certificate issued by an<br>h ConFirma service. After signing, applicants can download the signed pdf application                                                                                                    |
| Firma il documento sul server ConFirma / Sig<br>Per firmare digitalmente il documento è necess<br>di sottoscrizione rilasciato da un Certificatore a<br>/ In oder to sign digitally the application it is nec<br>approved certification authority) compatible with                                                                                                    | gn the application on the server using ConFirma service<br>sario avere una dotazione hardware (ad esempio smart card o dispositivo USB con certificato digitale<br>ccreditato) compatibile con il servizio ConFirma. Dopo la firma sarà possibile scaricare il PDF firmato<br>cessary to have an hardware (e.g. smart card or USB with digital signature certificate issued by an<br>h ConFirma service. After signing, applicants can download the signed pdf application                                                                                                    |
| Firma il documento sul server ConFirma / Sig<br>Per firmare digitalmente il documento è necess<br>di sottoscrizione rilasciato da un Certificatore ar<br>/ In oder to sign digitally the application it is nec<br>approved certification authority) compatible with<br>Firma digitalmente II documento sul tuo perso                                                                                                    | gn the application on the server using ConFirma service<br>sario avere una dotazione hardware (ad esempio smart card o dispositivo USB con certificato digitale<br>ccreditato) compatibile con il servizio ConFirma. Dopo la firma sarà possibile scaricare il PDF firmato<br>cessary to have an hardware (e.g. smart card or USB with digital signature certificate issued by an<br>h ConFirma service. After signing, applicants can download the signed pdf application<br>onal computer / Sign the application digitally on your pc                                                                                                    |
| Firma il documento sul server ConFirma / Sig<br>Per firmare digitalmente il documento è necess<br>di sottoscrizione rilasciato da un Certificatore ar<br>/ In oder to sign digitally the application it is nec<br>approved certification authority) compatible with<br>Firma digitalmente il documento sul tuo perso<br>Per firmare digitalmente il documento è necess                                                                                                    | gn the application on the server using ConFirma service<br>sario avere una dotazione hardware (ad esempio smart card o dispositivo USB con certificato digitale<br>ccreditato) compatibile con il servizio ConFirma. Dopo la firma sarà possibile scaricare il PDF firmato<br>cessary to have an hardware (e.g. smart card or USB with digital signature certificate issued by an<br>h ConFirma service. After signing, applicants can download the signed pdf application<br>onal computer / Sign the application digitally on your pc<br>sario avere una dotazione hardware (ad esempio smart card o dispositivo USB con certificato digitale                                                                                                    |
| Firma il documento sul server ConFirma / Sig<br>Per firmare digitalmente il documento è necess<br>di sottoscrizione rilasciato da un Certificatore ar<br>/ In oder to sign digitally the application it is nec<br>approved certification authority) compatible with<br>Firma digitalmente il documento sul tuo perso<br>Per firmare digitalmente il documento è necess<br>di sottoscrizione rilasciato da un Certificatore ar                                                         | gn the application on the server using ConFirma service<br>sario avere una dotazione hardware (ad esempio smart card o dispositivo USB con certificato digitale<br>ccreditato) compatibile con il servizio ConFirma. Dopo la firma sarà possibile scaricare il PDF firmato<br>cessary to have an hardware (e.g. smart card or USB with digital signature certificate issued by an<br>h ConFirma service. After signing, applicants can download the signed pdf application<br>onal computer / Sign the application digitally on your pc<br>sario avere una dotazione hardware (ad esempio smart card o dispositivo USB con certificato digitale<br>ccreditato) o software di firma digitale con cui generare, a partire dal file PDF del documento                                                                                                    |
| Firma il documento sul server ConFirma / Sig<br>Per firmare digitalmente il documento è necess<br>di sottoscrizione rilasciato da un Certificatore ai<br>/ In oder to sign digitally the application it is nec<br>approved certification authority) compatible with<br>Firma digitalmente il documento sul tuo perso<br>Per firmare digitalmente il documento è necess<br>di sottoscrizione rilasciato da un Certificatore ai<br>scaricato da questo sito, il file firmato in formato | gn the application on the server using ConFirma service<br>sario avere una dotazione hardware (ad esempio smart card o dispositivo USB con certificato digitale<br>ccreditato) compatibile con il servizio ConFirma. Dopo la firma sarà possibile scaricare il PDF firmato<br>cessary to have an hardware (e.g. smart card or USB with digital signature certificate issued by an<br>h ConFirma service. After signing, applicants can download the signed pdf application<br>onal computer / Sign the application digitally on your pc<br>sario avere una dotazione hardware (ad esempio smart card o dispositivo USB con certificato digitale<br>ccreditato) o software di firma digitale con cui generare, a partire dal file PDF del documento<br>o pdf.p7m da ricaricare sul sito stesso / In oder to sign digitally the application it is necessary to have |

**Attenzione**: la procedura si intende correttamente conclusa quando la domanda sarà in stato "PRESENTATA". Ad ogni domanda correttamente presentata il sistema assegna un **numero di Id** (indispensabile per la visualizzazione della propria posizione in graduatoria) ed invia una mail automatica di conferma della presentazione:

| ld: 554534                                                           | PRESENTATA / SUBMITTED                                  |
|----------------------------------------------------------------------|---------------------------------------------------------|
| Modifica/Edit Visualizza/View                                        |                                                         |
| PDF<br>PDF domanda/Application PDF<br>PDF domanda firmata/Signed PDF |                                                         |
|                                                                      | Ultimo aggiornamento / Last update: 2021-06-28 18:24:12 |

Le domande in stato diverso da PRESENTATA, ad esempio BOZZA o FIRMATA non sono perfezionate, pertanto non saranno valutate. Se il candidato dovesse presentare, entro i termini del bando, più di una domanda in stato PRESENTATA, sarà tenuta in considerazione solamente la più recente.